# **SOC-Connector Quickstart-Anleitung**

DFN-CERT

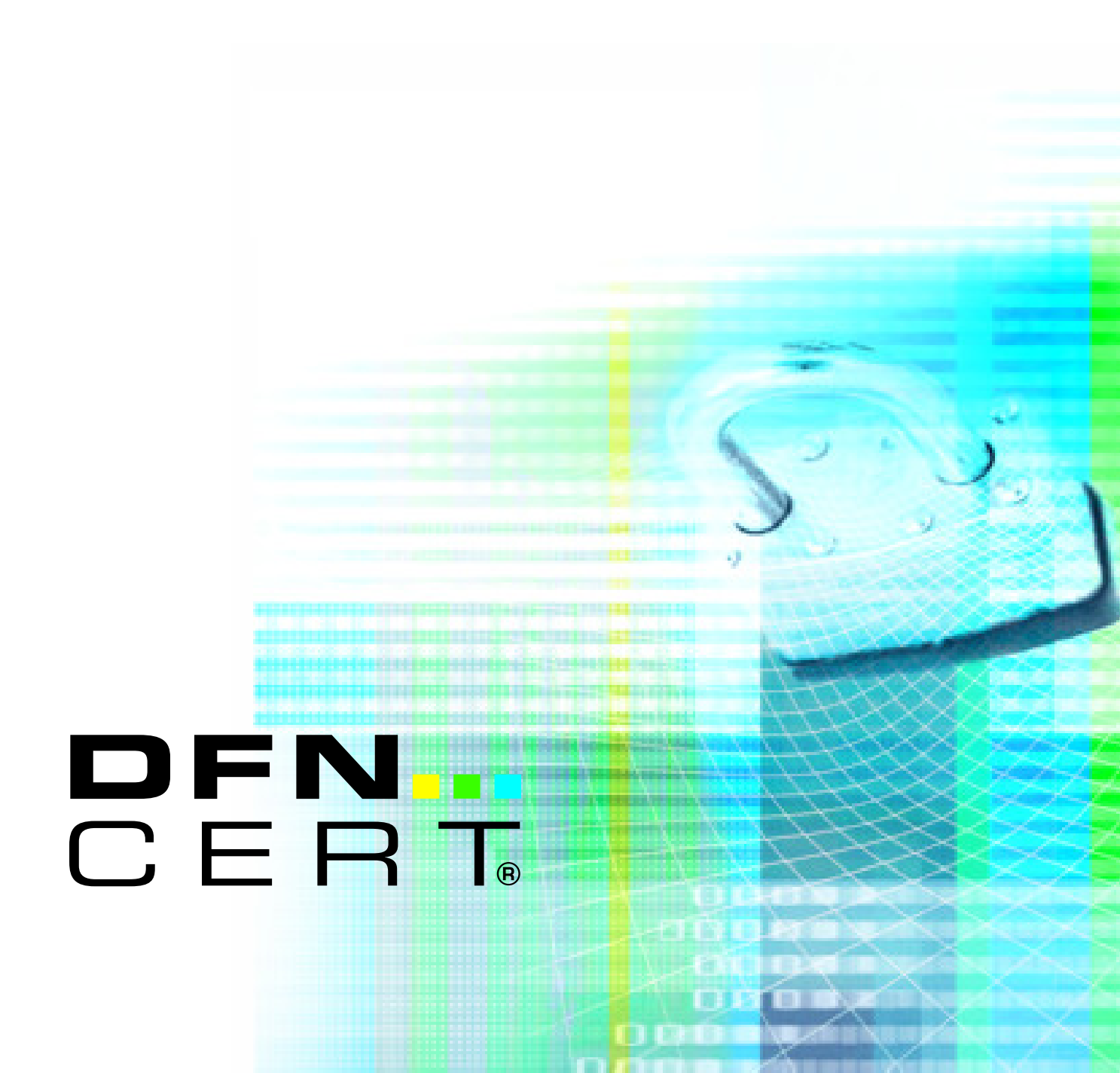

## Inhaltsverzeichnis

| 1 | soc | -Connector Quickstart-Anleitung   | 3 |
|---|-----|-----------------------------------|---|
|   | 1.1 | Inbetriebnahme des SOC-Connectors | 3 |
|   | 1.2 | Betrieb des SOC-Connectors        | 4 |
|   | 1.3 | Wartung des SOC-Connectors        | 4 |

# 1 SOC-Connector Quickstart-Anleitung

Dieses Dokument listet die wichtigsten Schritte in sehr knapper Form auf, mit denen der SOC-Connector in Betrieb genommen werden kann.

Eine ausführliche Anleitung ist zusätzlich verfügbar.

## 1.1 Inbetriebnahme des SOC-Connectors

- Benötigt wird ein Linux-Host (oder VM) mit vor<br/>installiertem Container-Manager Podman $4.\mathrm{x}$
- Installation als User soc in leerem Verzeichnis /home/soc/soc-connector/
- Das Script soc-connector.sh Download sowie das erhaltene SOC-Access-Zertifikat mit Schlüssel in dieses Verzeichnis kopieren.
- SOC-Connector einrichten:
  - ./soc-connector.sh setup
  - Der Setup muss ohne Fehler durchlaufen!
- Status prüfen:
  - ./soc-connector.sh status
  - SOC-Connector ist jetzt im Modus stage!
- SOC-Connector für Tests starten:
  - ./soc-connector.sh start
  - Der SOC-Connector erwartet nun auf Port 1514 per TCP übertragene Meldungen in Syslog-Format/Protokoll.
  - Im Modus stage werden diese Daten nur an den SOC-Incubator übertragen, nicht analysiert und nur kurzzeitig gespeichert!
- Einfachen, automatischen Test starten:
  - ./soc-connector.sh test
  - Ein paar automatisch erzeugte Logzeilen werden an den SOC-Incubator übertragen und es wird auf eine Eingangsbestätigung gewartet.
  - Dieser Test sollte erfolgreich durchlaufen. Beim ersten Start kann es zu Timeouts kommen, dann bitte nochmals ausführen.
- Umfassenden Test mit eigenen Log-Meldungen starten:
  - ./soc-connector.sh sample jederzeit mit <Ctrl-C> beenden.
  - Eingehende Meldungen werden an den SOC-Incubator übertragen und in JSON-Format zurück an den SOC-Connector geschickt, um prüfen zu können, ob und in welcher Struktur die Meldungen ankommen.
  - Bitte genau prüfen, ob die Felder der bestätigten Meldung korrekt erkannt wurden.
  - Insbesondere Zeitstempel (timestamp) und eigentlicher Meldungstext (body) müssen korrekt sein.
- SOC-Connector stoppen:
  - ./soc-connector.sh stop

#### 1.2 Betrieb des SOC-Connectors

- Wenn Setup und Tests erfolgreich waren, kann der Produktiv-Modus aktiviert werden:
  - ./soc-connector.sh deploy
  - Der SOC-Connector wechselt dadurch in den Produktiv-Modus.
- Status prüfen:
  - ./soc-connector.sh status
  - SOC-Connector ist jetzt im Modus production!
- SOC-Connector für den Produktivbetrieb starten:
  - ./soc-connector.sh start
  - Der SOC-Connector erwartet nun auf Port 1514 per TCP übertragene Meldungen in Syslog-Format/Protokoll.
  - Im Produktiv-Modus werden die eingehenden Meldungen an die DFN.Security SOC-Infrastruktur gesendet. Dort werden die Daten gemäSS Datenschutzbestimmungen und vertraglichen Vereinbarungen verarbeitet und temporär gespeichert.
- SOC-Connector stoppen:
  - ./soc-connector.sh stop

### 1.3 Wartung des SOC-Connectors

- Konfiguration erneuern oder ändern:
  - ./soc-connector.sh setup
  - Das Setup-Kommando kann jederzeit ausgeführt werden, wenn der SOC-Connector gestoppt ist, um die Grundkonfiguration zu ändern. Zu beachten ist, dass der SOC-Connector nach dem Setup grundsätzlich im stage-Modus ist und erneut manuell in den Produktiv-Modus versetzt werden muss. Nach erfolgreicher Durchführung aller Tests.
- Container-Image aktualisieren:
  - ./soc-connector.sh update
  - Auch nach einem Update befindet sich der SOC-Connector grundsätzlich im stage-Modus.
- SOC-Connector entfernen:
  - ./soc-connector.sh stop Stop des SOC-Connectors
  - ./soc-connector.sh delete Löschen des Containers
  - ./soc-connector.sh purge Löschen des Container-Images
  - rm -rf setup conf logs Löschen aller Unterverzeichnisse